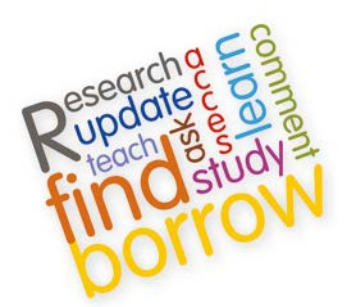

# **Information Services**

**EXPORTING/IMPORTING INTO ENDNOTE WEB** 

## This Guide provides instructions on how to get references into your EndNote Web Library

from:

- ScienceDirect
- SpringerLink
- IEEEXPlore
- ACM Digital Library
- Taylor & Francis Online Library

These instructions are for computers that do not have EndNote Desktop installed.

If you have Desktop installed, you will be able to export directly from these resources, to your Desktop Library.

If you want to maintain both a Desktop reference library and a Web library, please use the instructions for synching between these versions at

http://isguides.hw.ac.uk/content.php?pid=362089&sid=2962476

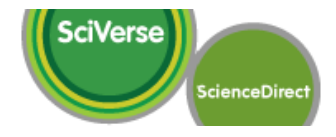

#### **EXPORTING FROM SCIENCEDIRECT**

• On the right-hand menu, click on 'Bibliographic information' and then 'Export citation' :

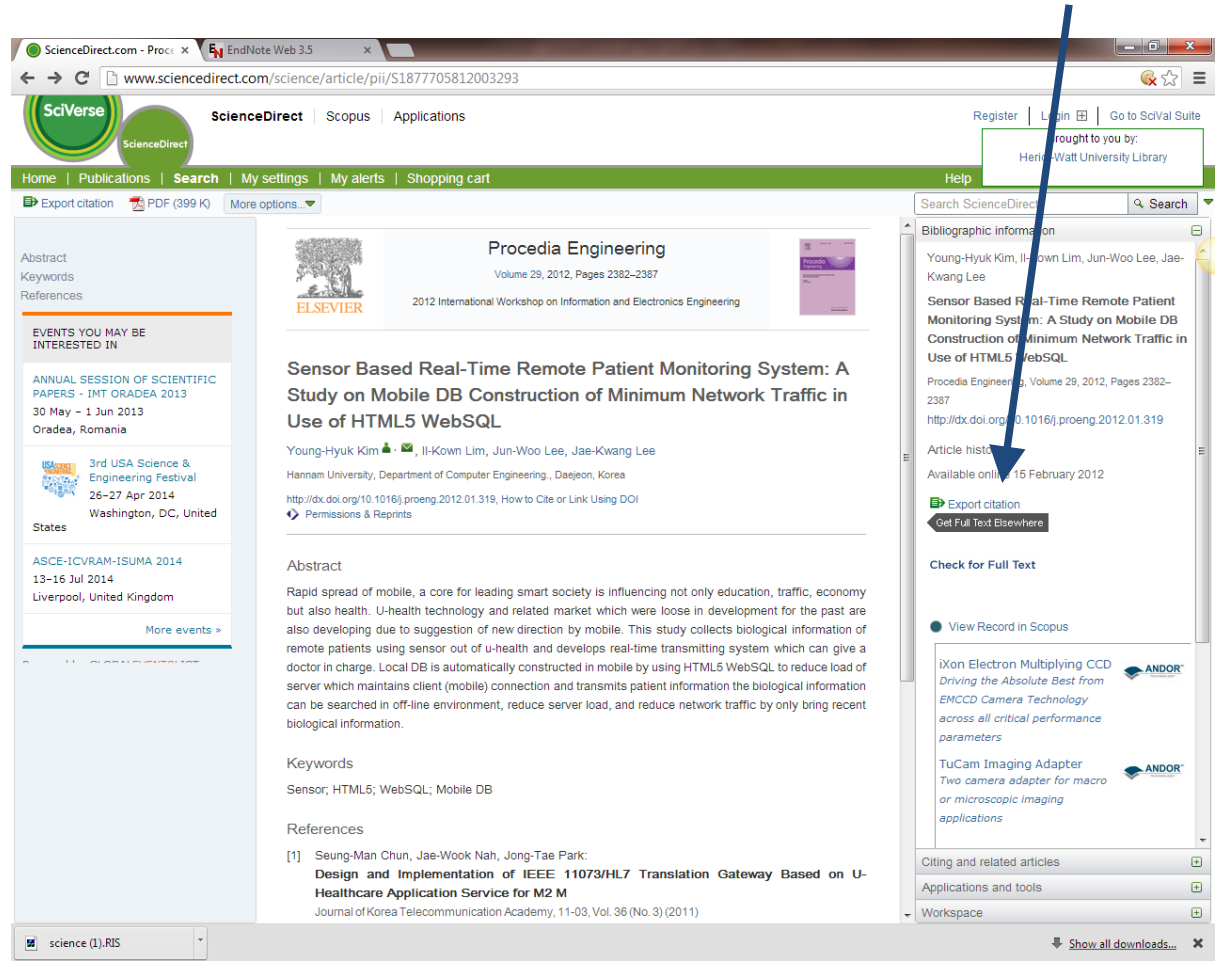

• From the **'Export citation**' options, select **'RIS format'** and click **'Export'** and this will save the citation to your computer:

#### Export citation

| Content format | : O Citations Only                                                       |
|----------------|--------------------------------------------------------------------------|
|                | <ul> <li>Citations and Abstracts</li> </ul>                              |
| Export format  | <ul> <li>RIS format (for Reference Manager, ProCite, EndNote)</li> </ul> |
|                | RefWorks Direct Export ? About Refworks                                  |
|                | Plain text format                                                        |
|                | BibTeX format                                                            |

#### **IMPORTING TO ENDNOTE WEB**

- Open EndNote Web
- From the 'Collect' tab, select 'Import Reference':

| Scie | enceDirect - Export Doc ×                                             | 🖡 EndNote Web 3.5   | 5 × 🗌           |               | the second party is | States and states |  |
|------|-----------------------------------------------------------------------|---------------------|-----------------|---------------|---------------------|-------------------|--|
| ← ⇒  | ← → C 🗋 www.myendnoteweb.com/EndNoteWeb.html?func=import%20citations& |                     |                 |               |                     |                   |  |
|      |                                                                       |                     |                 | Welcome Sarah |                     |                   |  |
| E    | NDNOTE® WE                                                            | B ENDNO             | <b>TE</b> X5    |               |                     |                   |  |
| м    | ly References                                                         | ollect              | Organize        | Format        |                     | Options           |  |
|      | Online Search New                                                     | w Reference Imp     | oort References |               |                     |                   |  |
|      | Import Refere                                                         | ences               |                 |               |                     |                   |  |
|      | -1                                                                    | Importing from Er   | idinote?        |               |                     |                   |  |
|      | File:                                                                 | Choose File No file | chosen          |               |                     |                   |  |
|      | Import Option:                                                        | Select              | Select Fav      | rorites       |                     |                   |  |
|      | To:                                                                   | Select              |                 |               |                     |                   |  |
|      |                                                                       | Import              |                 |               |                     |                   |  |
|      |                                                                       |                     |                 |               |                     |                   |  |

• Click on 'Choose File'

You need to locate where you saved your exported file from ScienceDirect. If you did not select a folder, it is probably saved in your 'Downloads' folder

• From the 'Import Option:' drop down list, select 'ScienceDirect':

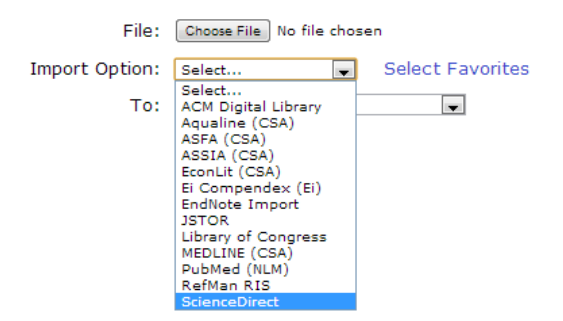

• From the **'To:**' drop down list, select the folder you want to import it to, or create a new folder/group. You should then see the following confirmation:

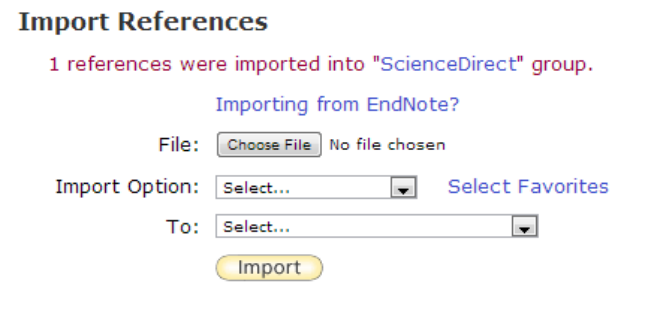

## Springer Link

#### **EXPORTING FROM SPRINGERLINK**

• On the right-hand menu, under 'Other actions', select 'Export citations':

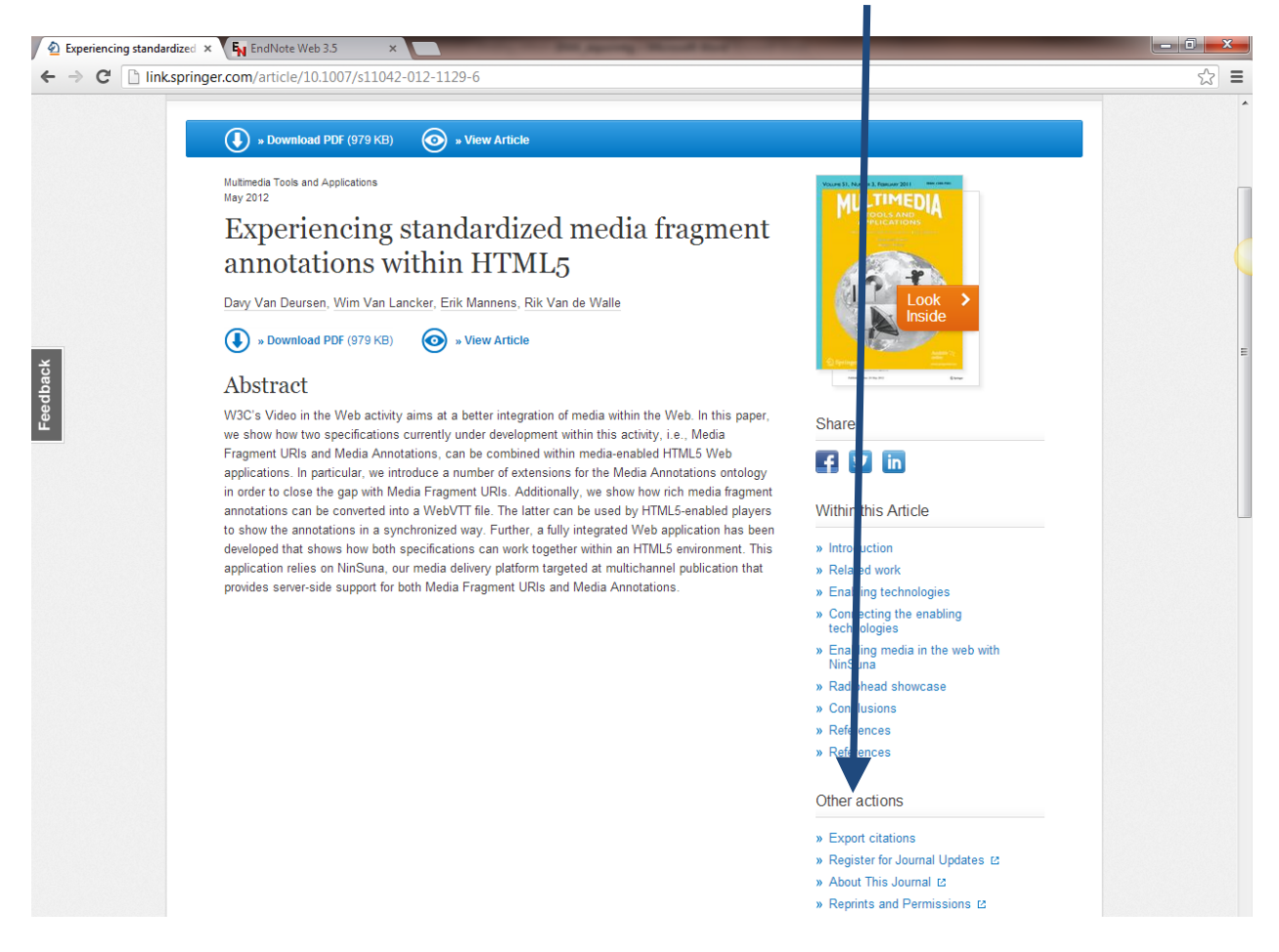

• From the 'Select Download' drop-down list, select 'EndNote (RIS)' and this will save the citation to your computer:

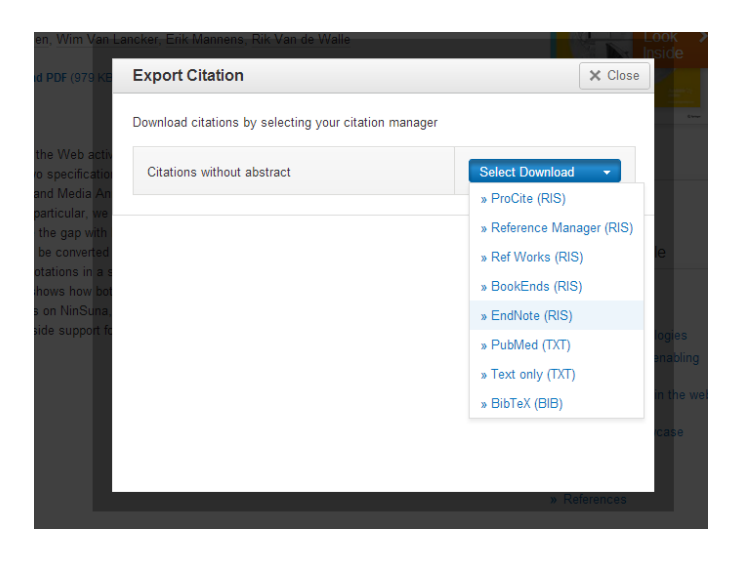

#### **IMPORTING TO ENDNOTE WEB**

- Open EndNote Web
- From the 'Collect' tab, select 'Import Reference':

| S   | cienceDirect - Export Doc × | EndNote Web 3.5       | ×                                |                   |        |         |  |
|-----|-----------------------------|-----------------------|----------------------------------|-------------------|--------|---------|--|
| € . | → C 🗋 www.myend             | Inoteweb.com/Endl     | NoteWeb.html?fu                  | nc=import%20citat | tions& |         |  |
|     |                             |                       |                                  | Welcome Sarah     |        |         |  |
| E   | ENDNOTE® WE                 |                       | <b>TE</b> X5                     |                   |        |         |  |
|     | My References C             | ollect                | Organize                         | Format            |        | Options |  |
|     | Online Search New           | v Reference Impo      | ort References                   |                   |        |         |  |
|     | Import Refere               | nces                  |                                  |                   |        |         |  |
|     |                             | Importing from End    | dNote?                           |                   |        |         |  |
|     | File:                       | Choose File No file c | hosen                            |                   |        |         |  |
|     | Import Option:              | Select                | <ul> <li>Select Favor</li> </ul> | rites             |        |         |  |
|     | To:                         | Select                | •                                |                   |        |         |  |
|     |                             | Import                |                                  |                   |        |         |  |
|     |                             |                       |                                  |                   |        |         |  |

• Click on 'Choose File'

You need to locate where you saved your exported file from Springer. If you did not select a folder, it is probably saved in your 'Downloads' folder

• From the 'Import Option:' drop down list, select 'RefMan RIS':

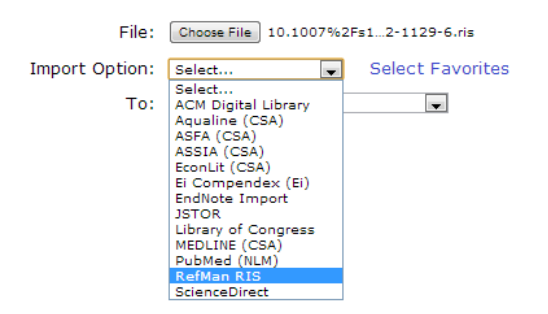

• From the **'To:**' drop down list, select the folder you want to import it to, or create a new folder/group/ You should then see the following confirmation:

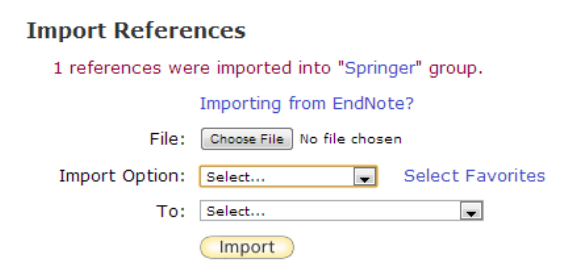

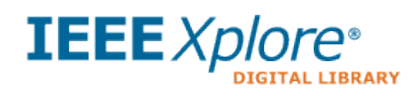

#### **EXPORTING FROM IEEEXPLORE**

• You will see the option to 'Download Citation':

|                                                                                                    | the same is not a                                                                                                    | - C X                                                                                                    |
|----------------------------------------------------------------------------------------------------|----------------------------------------------------------------------------------------------------|----------------------------------------------------------------------------------------------------|
| IEEE Xplore - Application C ×                                                                                                    | and the second second se |                                                                                                    |
| ← → C 🗋 ieeexplore.ieee.org/xpl/articleDetails.jsp?t =&arnumber=63                                                                                                    | 08992&contentType=Conference+Publica                                                                                                    | tions&searchField% 🕵 🏠 🔳                                                                                                    |
|                                                                                                    |                                                                                                    |                                                                                                    |
| BROWSE MY SETTINGS MY PROJECTS                                                                                                    | WHAT CAN I ACCESS?   About IEEE Xp                                                                                                    | lore   Terms of Use   Feedback ?                                                                                                 |
|                                                                                                    |                                                                                                    |                                                                                                    |
|                                                                                                    | SEARCH                                                                                                    |                                                                                                    |
| Advanced / earch   Preferences   Search Tips   M                                                                                                    | lore Search Options 🗸                                                                                                    |                                                                                                    |
| Browse Conference Publications > Computer Science and Informat                                                                                                    | Back to Results   Next >                                                                                                    | E                                                                                                    |
| Application of HTML5 multimedia                                                                                                    | ?                                                                                                    | RELATED CONTENT                                                                                                    |
| This paper appears in:<br>Computer Science and Information Processing (CSIP), 2012<br>International Conference on                                                                                                    | Access Full<br>Text (PDF)                                                                                                    | D <sup>2</sup> MST: a shared tree<br>construction algorithm for<br>interactive multimedia<br>applications on overlay<br>networks |
| Date of Conference: 7-26 Aug. 2012<br>Author(s): Xing Yan<br>Digital Media Technik., Commun. Univ. of China, Beijing, China<br>Lei Yang ; Shanzien Lan ; Xiaolong Tong                                                                                                    |                                                                                                    | An Adaptation System for<br>P2P Multimedia<br>Applications                                                                       |
| Page(s): 871 574<br>Product Type Conference Publications                                                                                                    |                                                                                                    | Application Level QoS in<br>Multimedia Peer-to-Peer<br>(P2P) Networks                                                            |
| Download Email Print Request Save to Project                                                                                                    | veet 0 in Share 0 If Like 0                                                                                                    | HyMTO: The Hybrid<br>Mesh/Tree Overlay for<br>Large Scale Multimedia<br>Interactive Applications<br>over the Internet            |
| HyperText Markup Language (HTML) is the main markup language for web part<br>HTML standards. With the development of HTMLS, it has wide range of applic<br>This new standard first describes the Video and Audio tag, and then element<br>pointing out that the support of the current browser to Video and Audio form | ges. HTML5 is a new generation of<br>:ations in the multimedia direction.<br>s of Video and Audio are discussed,<br>nat. Then the advantages and                                                                                                    | On Trust Management for<br>Multimedia P2P<br>Applications in Autonomic<br>Networking                                             |

• Select 'EndNote, ProCite, RefMan' and this will save the citation to your computer:

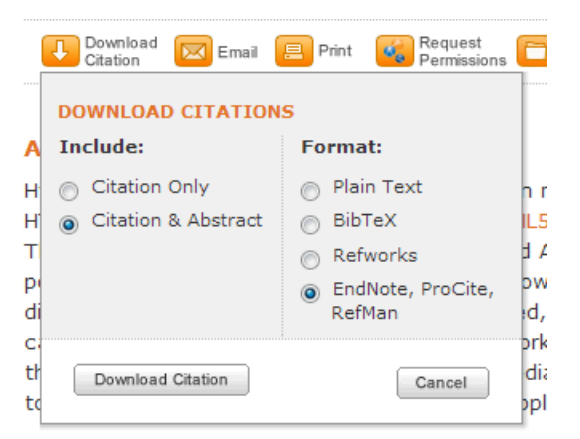

#### **IMPORTING TO ENDNOTE WEB**

#### **Option 1**

- Open EndNote Web
- From the 'Collect' tab, select 'Import Reference':

| O Scie | enceDirect - Export Doc ×                                             | 🖌 🗛 EndNote Web 3.5   | ×              |               | - | STREET, STREET, ST. |  |  |
|--------|-----------------------------------------------------------------------|-----------------------|----------------|---------------|---|---------------------|--|--|
| ← ⇒    | ← → C 🗋 www.myendnoteweb.com/EndNoteWeb.html?func=import%20citations& |                       |                |               |   |                     |  |  |
|        |                                                                       |                       | 1              | Welcome Sarah |   |                     |  |  |
| E      | NDNOTE® W                                                             |                       | <b>TE</b> X5   |               |   |                     |  |  |
| м      | ly References                                                         | Collect               | Organize       | Format        |   | Options             |  |  |
|        | Online Search Ne                                                      | w Reference Imp       | ort References |               |   |                     |  |  |
|        | Import Refer                                                          | ences                 |                |               |   |                     |  |  |
|        |                                                                       | Importing from Er     | idNote?        |               |   |                     |  |  |
|        | File                                                                  | : Choose File No file | chosen         |               |   |                     |  |  |
|        | Import Option                                                         | Select                | Select Favor   | vorites       |   |                     |  |  |
|        | То                                                                    | : Select              | •              |               |   |                     |  |  |
|        |                                                                       | Import                |                |               |   |                     |  |  |
|        |                                                                       |                       |                |               |   |                     |  |  |

• Click on 'Choose File'

You need to locate where you saved your exported file from IEEEXplore. If you did not select a folder, it is probably saved in your 'Downloads' folder

• From the 'Import Option:' drop down list, select 'RefMan RIS':

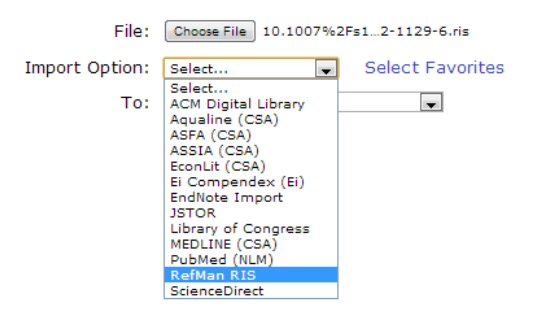

• From the **'To:**' drop down list, select the folder you want to import it to, or create a new folder. You should then get confirmation that your reference has been imported.

#### **Option 2**

• When you click to open the downloaded citation, you will be prompted to enter your ENW username/password:

| e.org/xpl/downloadCitations<br>not fame internet internet in | x      |
|----------------------------------------------------------------------------------------------------|--------|
| LO<br>E-mail address:                                                                                                    | ОК     |
| ts.j Password:                                                                                                    | Cancel |
| nove from list                                                                                                    | _      |

• Once logged-in, you should then get confirmation that your reference has been saved:

| s): Computing & Processing (Hardware/Software) | (s):         |
|------------------------------------------------|--------------|
| ENWebLink                                      | il o<br>tati |
| 0                                              | CO           |
| 1 references exported to EndNote Web.          | •            |
| es<br>liz OK                                   | 'es<br>aliz  |
| ng                                             | ng           |

• By default, this will be saved into your '[Unfiled]' folder, so you can then go into EndNote Web and move it to your preferred group/folder.

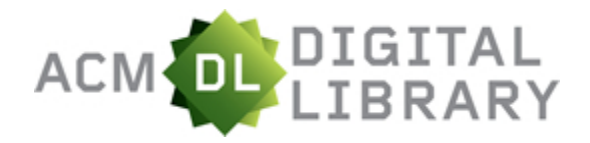

#### **EXPORTING FROM ACM DIGITAL LIBRARY**

• From the right-hand 'Tools and resources' menu, under 'Export Formats:', select 'EndNote':

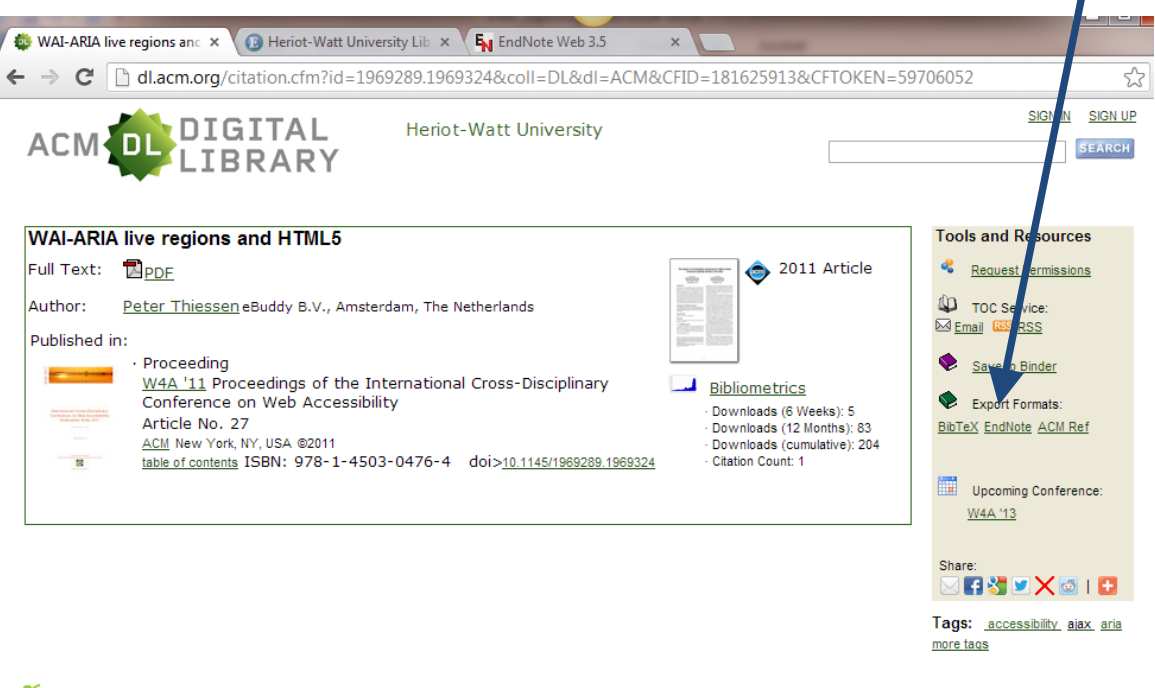

Feedback | Switch to single page view (no tabs)

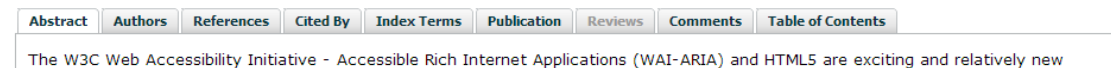

• An 'Export Format' box will pop-up, click on '[download]':

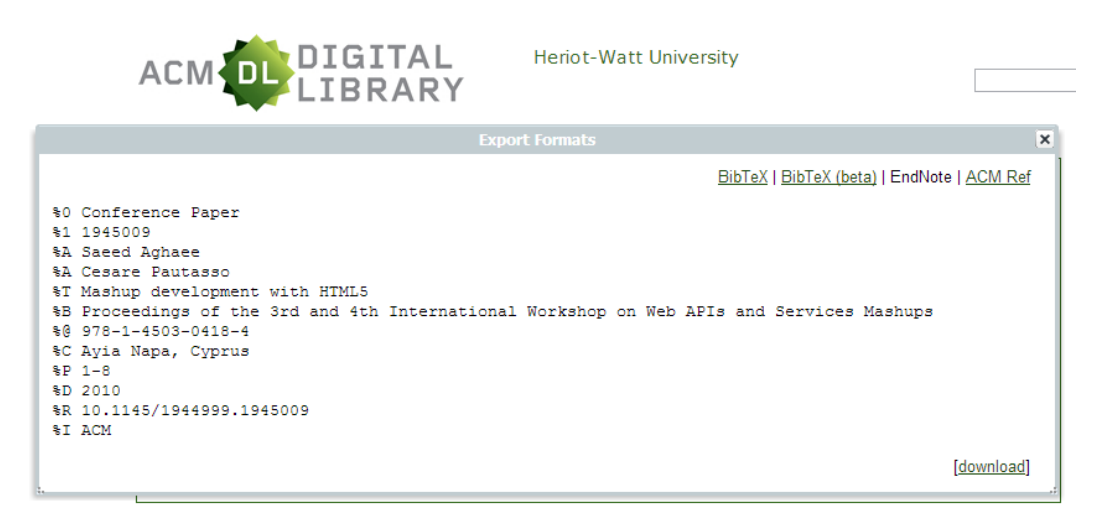

#### **IMPORTING TO ENDNOTE WEB**

- Open EndNote Web
- From the 'Collect' tab, select 'Import Reference':

| O Scie                                                                | enceDirect - Export Doc × | EndNote Web 3.5         | ×            |               | and the second division of the local division of the local divisio | States and states in which the |  |
|-----------------------------------------------------------------------|---------------------------|-------------------------|--------------|---------------|----------------------------------------------------------------------------------------------------|--------------------------------|--|
| ← → C 🗋 www.myendnoteweb.com/EndNoteWeb.html?func=import%20citations& |                           |                         |              |               |                                                                                                    |                                |  |
| -                                                                     |                           |                         |              | Welcome Sarah |                                                                                                    |                                |  |
| E                                                                     | NDNOTE® WE                | B ENDNOT                | <b>E</b> X5  |               |                                                                                                    |                                |  |
| м                                                                     | y References C            | ollect                  | Organize     | Format        |                                                                                                    | Options                        |  |
|                                                                       | Online Search New         | v Reference Impor       | t References |               |                                                                                                    |                                |  |
|                                                                       | Import Refere             | nces                    |              |               |                                                                                                    |                                |  |
|                                                                       |                           | Importing from End      | Note?        |               |                                                                                                    |                                |  |
|                                                                       | File:                     | Choose File No file cho | osen         |               |                                                                                                    |                                |  |
|                                                                       | Import Option:            | Select                  | Select Favo  | prites        |                                                                                                    |                                |  |
|                                                                       | To:                       | Select                  | -            |               |                                                                                                    |                                |  |
|                                                                       |                           | Import                  |              |               |                                                                                                    |                                |  |
|                                                                       |                           |                         |              |               |                                                                                                    |                                |  |

• Click on 'Choose File'

You need to locate where your file was downloaded, if you did not save it to a folder, it is probably saved in your 'Downloads' folder

• From the 'Import Option:' drop down list, select 'EndNote Import':

| Import Refere  | nces                                                                                                    |   |                  |
|----------------|----------------------------------------------------------------------------------------------------|---|------------------|
|                | Importing from EndNote?                                                                                                    |   |                  |
| File:          | Choose File 1945009 (1).enw                                                                                                    |   |                  |
| Import Option: | EndNote Import                                                                                                    | - | Select Favorites |
| To:            | Select<br>Acad Search Prem (EBSCO)<br>ACM Digital Library<br>Algology Abs (CSA)<br>Amazon<br>App Sci Tech Abs (EBSCO)<br>Aqualine (CSA)<br>ASFA (CSA)<br>ASFA (CSA)<br>Biological Sciences (CSA)<br>Biology Digest (CSA)<br>Biology Digest (CSA)<br>Biology Abs (CSA)<br>Cochrane Library (Wiley)<br>Cochrane Library (Wiley)<br>Cochrane Library (Wiley)<br>Ecology Abs (CSA)<br>Ei Compendex (Ei)<br>EndMote Tmoot |   |                  |

• From the **'To:**' drop down list, select the folder you want to import it to, or create a new folder/group/ You should then see the following confirmation:

| Import Refere   | nces                          |                  |
|-----------------|-------------------------------|------------------|
| 1 references we | re imported into "ACM" group. |                  |
|                 | Importing from EndNote?       |                  |
| File:           | Choose File No file chosen    |                  |
| Import Option:  | Select                        | Select Favorites |
| To:             | Select 💌                      |                  |
|                 | Import                        |                  |

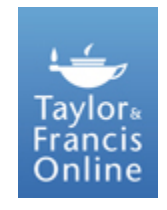

### **EXPORTING FROM TAYLOR & FRANICS**

• At the bottom of the abstract, click on 'Download Citation':

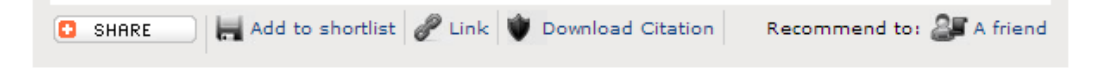

• From the 'Download Citation' options, select 'RIS (ProcCite, Reference manager)':

| Download a citation file in RIS format 1<br>Manager.                                                                                                    | chat can be imported by citation management software including EndNote, ProCite, RefWorks and Reference |
|----------------------------------------------------------------------------------------------------|----------------------------------------------------------------------------------------------------|
| Choose format                                                                                                    |                                                                                                    |
| RIS (ProCite, Reference Manager)                                                                                                    | For EndNote, ProCite, RefWorks, and most other reference management software                            |
| 🗇 BibTex                                                                                                    | For JabRef, BibDesk, and other BibTeX-specific software                                                 |
| RefWorks Direct Export                                                                                                    | Export document citations into your Refworks database                                                   |
| Citation for the content below     Citation and abstract for the conten     Citation and references for the con     Download, citations                                                                              | nt below<br>tent below                                                                                  |
| Citation for the content below     Sitation and abstract for the content     Citation and references for the con     Download citations                                                                              | nt below<br>tent below                                                                                  |
| Octation for the content below Octation and abstract for the content Citation and references for the cont Download citations Content 1. The effect of BREEAM on clients                                              | nt below<br>tent below<br>and construction professionals                                                |
| Citation and abstract for the content<br>Citation and abstract for the content<br>Citation and references for the content<br>Download citations<br>Content<br>1. The effect of BREEAM on clients a<br>Libby Schweber | nt below<br>tent below<br>and construction professionals                                                |

#### **IMPORTING TO ENDNOTE WEB**

- Open EndNote Web
- From the 'Collect' tab, select 'Import Reference':

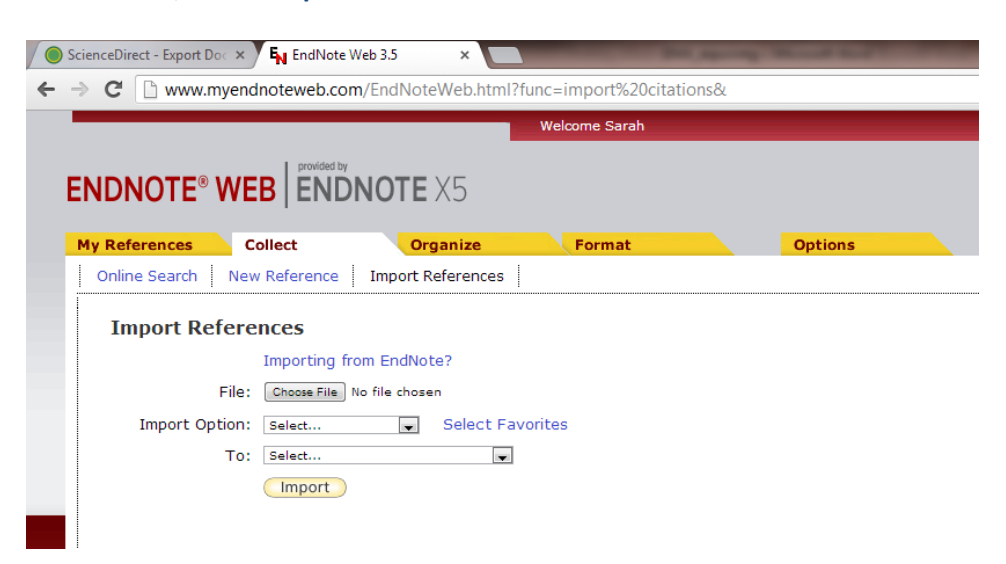

- Click on 'Choose File'
  - You need to locate where your file was downloaded, if you did not save it to a folder, it is probably saved in your 'Downloads' folder
- From the 'Import Option:' drop down list, select 'RefMan RIS':

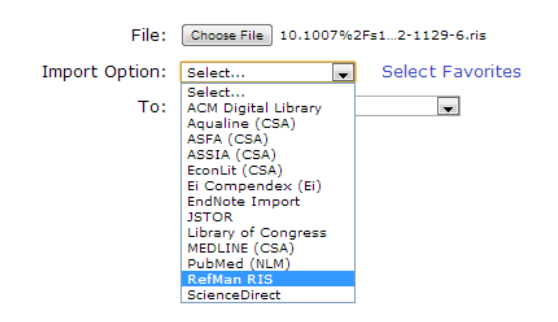

• From the **'To:**' drop down list, select the folder you want to import it to, or create a new folder. You should then get confirmation that your reference has been imported.

#### Import References

| 1 references we | re imported into "T & F" group. |                  |
|-----------------|---------------------------------|------------------|
|                 | Importing from EndNote?         |                  |
| File:           | Choose File No file chosen      |                  |
| Import Option:  | Select 💌                        | Select Favorites |
| To:             | Select                          |                  |
|                 | Import                          |                  |